## Johanson Technology Inc.

JTI Library Installation Instructions for ADS 2011.10

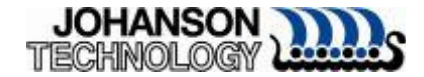

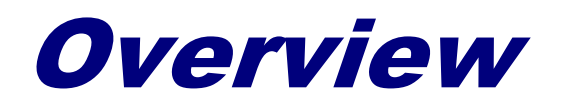

These instructions will briefly cover the installation of Johanson Technology libraries for Agilent's Advanced Design System (ADS) version 2011.10

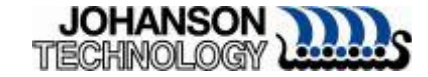

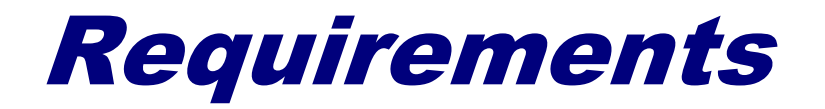

#### Agilent ADS 2011.10

# Johanson Technology Inc. libraries Libraries located on

ADS Designer Libraries

(http://www.johansontechnology.com/designer-libraries/agilent-ads-libraries.html)

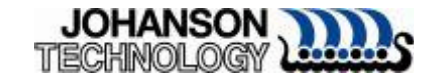

## Important Notes

- During testing of libraries, it was observed file paths with spaces (e.g. c:\folder here\libraries) caused trivial errors
  - It is highly recommended to download and save libraries in a root folder with <u>no</u> <u>spaces</u> (e.g. c:\jti\...)

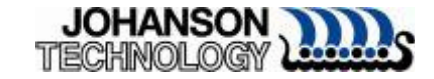

## **Download and Unzip**

- Download all libraries from Johanson Technology website
- Files will need to be unzipped. Folder will look similar to the example below.

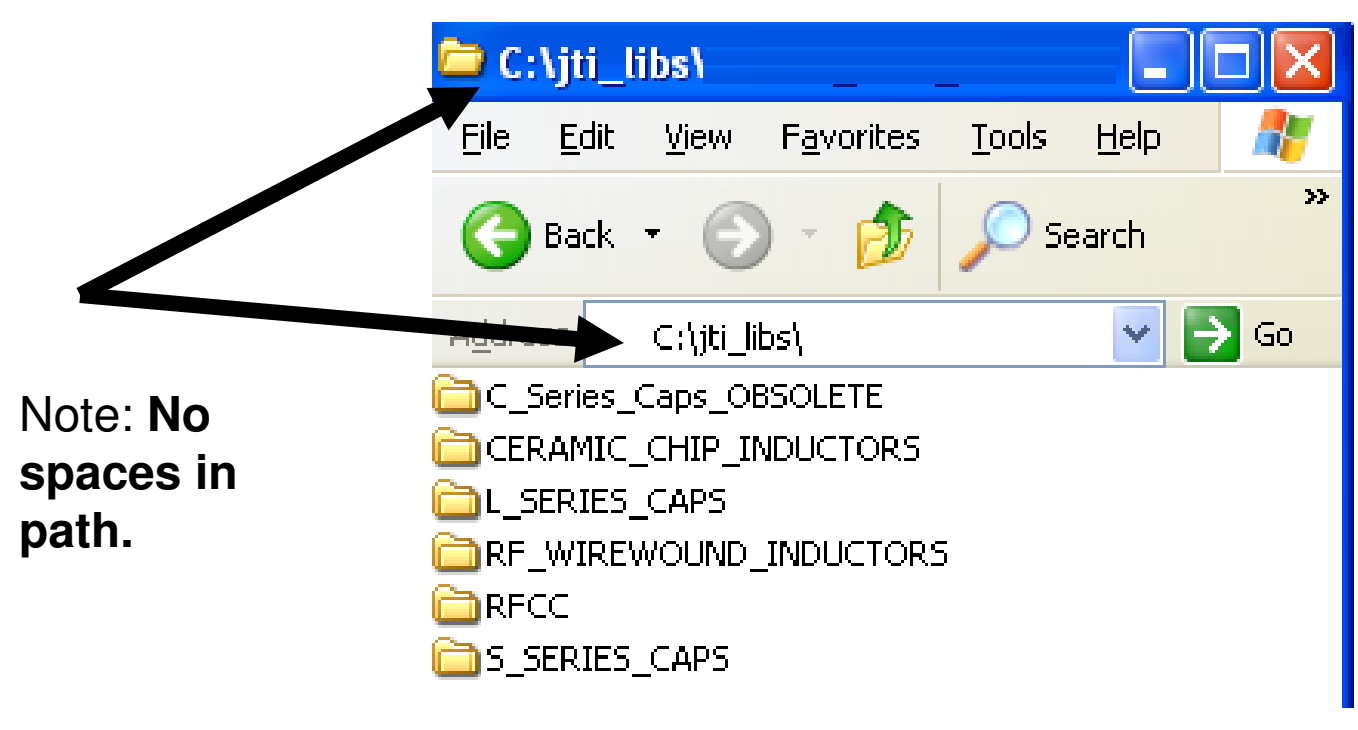

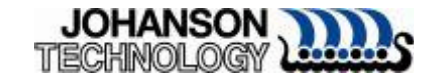

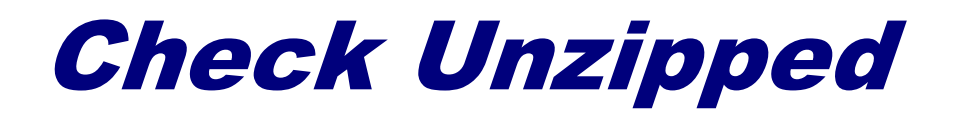

- Once all files have been unzipped, check libraries are inside each folder.
  - Libraries will have the extension \*.7z
    - (7-Zip is a file archiver with high compression ratio, see <a href="http://www.7-zip.org/">http://www.7-zip.org/</a>).
- Do not unzip \*.7z files.

| 😂 C:  | \jti_li | ibs\RE    | ADY_FO   | R_RELEA  |       |      |
|-------|---------|-----------|----------|----------|-------|------|
| File  | Edit    | View      | Favorite | ; Tools  | Help  | -    |
| 0     | Back    | - 6       | ) - 🏂    | Si 🔎     | earch | >>   |
| Addre | iss 🛅   | C:\jti_li |          | _FOR_REL | EA: 💌 | 🔁 Go |
| ITC 🛅 | 0402CA  | PS_201    | 1.7z     |          |       |      |
| ITC 🚾 | 0603CA  | PS_201    | 1.7z     |          |       |      |
| ITC 🛅 | 0805CA  | PS_201    | 1.7z     |          |       |      |
| ודנ 🖬 | 1210CA  | NPS_201   | 1.7z     |          |       |      |

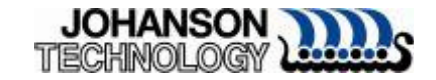

# Installing Files in ADS 2011.10

Launch ADS 2011.10

Kit…"

5/28/2013

In the ADS main window click on "DesignKits" and Select "Unzip Design

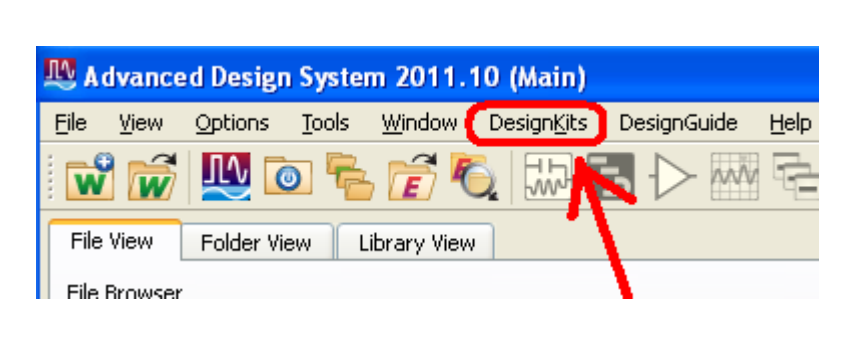

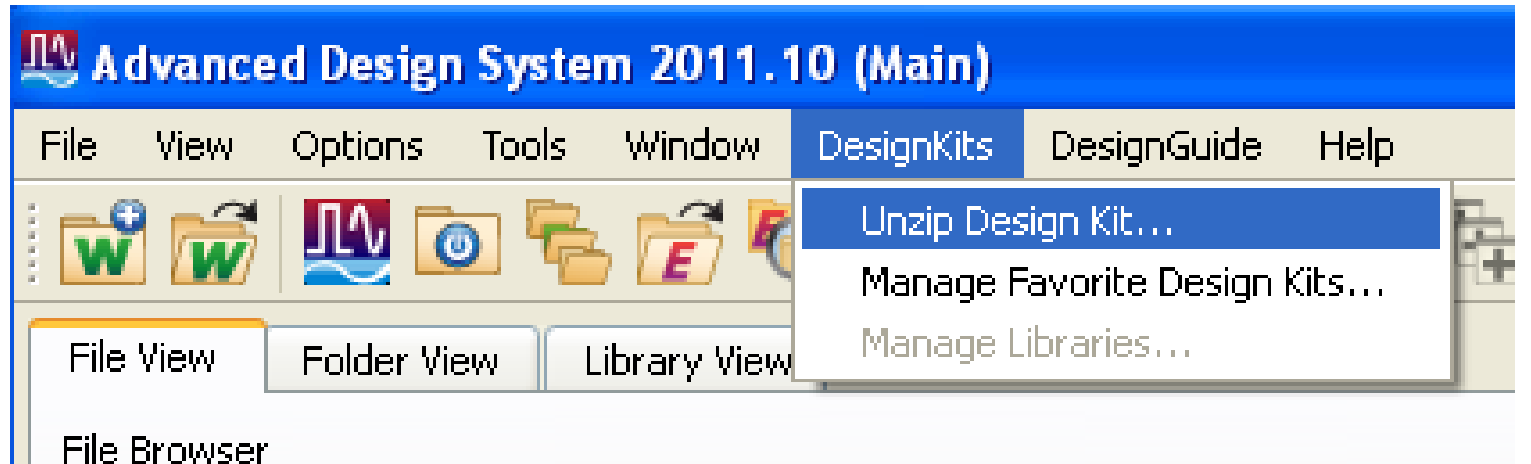

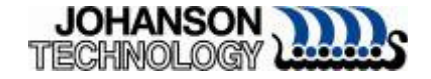

# **Browse for Zipped Design Kit File**

A browse window will appear. Look for the JTI libraries which were downloaded and unzipped to \*.7z format.

| Select A Zippe                    | d Design Kit File                                                          |                                                      |                                  | ? 🛛               |             |
|-----------------------------------|----------------------------------------------------------------------------|------------------------------------------------------|----------------------------------|-------------------|-------------|
| Look in:                          |                                                                            | _INDUCTORS                                           | - 🖬 📩 🖃                          |                   |             |
| My Recent<br>Documents<br>Desktop | JTI0201INDUCTO JTI0402INDUCTO JTI0603INDUCTO JTI0603INDUCTO JTI0805INDUCTO | R5_2011.7z<br>R5_2011.7z<br>R5_2011.7z<br>R5_2011.7z | Select<br>JTI0805I<br>for this e | NDUCTC<br>example | ORS_2011.7z |
| My Documents                      |                                                                            |                                                      |                                  |                   |             |
| My Network<br>Places              | File name:                                                                 | Zipped Design Kits (*.zip *.7                        | ▼<br>'z) ▼                       | Open<br>Cancel    | JOHANSON    |

# Select Library to Import

- Select the desired library to import
- This example will use the JTI0805INDUCTORS\_2011.7z library
- ADS will now ask "where" the user would like to unzip the library.
- Browse to the same folder where \*.7z libraries are and select "Choose"

Do not select any files.

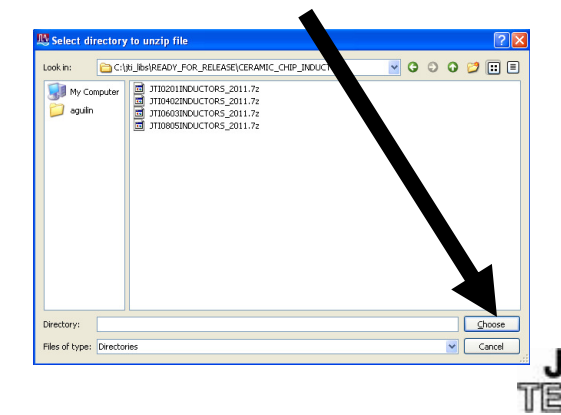

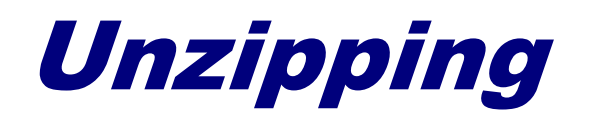

Once the folder is selected by clicking on the "Choose" button an "Unzipping Design Kit." prompt will appear.

| 🕰 Advanced Design System 2011.10 (Main)                                                                                                    | - <b>-</b> × |
|----------------------------------------------------------------------------------------------------|--------------|
| File View Options Tools Window DesignKits DesignGuide Help                                                                                                    |              |
| File View   Folder View   Library View     File Browser   Image: Constraint of the second definition of the second definition of the second defini |              |
| hpeesof import_rev1_prj fi_libs_1_prj LoadPull_wrk for obsolete1_wrk                                                                                                    |              |
| Use the File menu or the File Browser to open a workspace                                                                                                    |              |

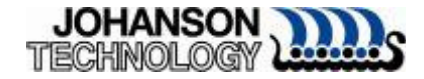

## **Checking Library**

Once library has completed unzipping, return to the Main window and click on DesignKits->Manage Favorite Design Kits.

The library which was unzipped should be listed. In this example the JTI 0805 Inductors library is shown.

|                                                                                                    | _        |                     |                   |                          |                                                             |
|----------------------------------------------------------------------------------------------------|----------|---------------------|-------------------|--------------------------|-------------------------------------------------------------|
| 🛝 Advanced Design System 2011.10 (Main)                                                                                                    | <b>N</b> | Manage Favorit      | te Design Kits    |                          |                                                             |
| File View Options Tools Window DesignKits DesignGuide Help                                                                                                    |          | Name                | Version           | In Current Workspace     | Library Definition File                                     |
| 🖬 🐨 🚾 🍋 🚰 🧗 Unzin Design Kit                                                                                                    | נדנ      | I0805INDUCT         | 5INDUCTOR5_2011   |                          | C:<br>\jti_libs\READY_FOR_RELEASE\CERAMIC_CHIP_INDUCTORS\JT |
| File View Folder View Library View Manage Libraries                                                                                                    |          |                     |                   |                          |                                                             |
| File Browser                                                                                                    |          |                     |                   |                          |                                                             |
| Constant → Constant → Const |          |                     |                   |                          |                                                             |
|                                                                                                    |          |                     |                   |                          |                                                             |
| Use the File menu or the File Browser to open a workspace                                                                                                    |          |                     |                   |                          |                                                             |
|                                                                                                    | Ad       | ld Zipped Design Ki | it Add Library De | finition File Remove fro | om List                                                     |
|                                                                                                    | The      | ere is no workspace | e currently open. |                          |                                                             |

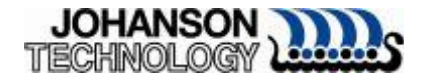

# **Testing Johanson Technology Model**

- Create a new workspace.
- Add a schematic
- Click on "Display Component Library List"

| 🔛 ce         | u_1 [        | tutoria        | al_che       | ck_lib: | :ell_1:sc | hemati        | ic] (Sche  | matic):1          |                |                      |     |
|--------------|--------------|----------------|--------------|---------|-----------|---------------|------------|-------------------|----------------|----------------------|-----|
| <u>F</u> ile | <u>E</u> dit | <u>S</u> elect | <u>V</u> iew | Insert  | Options   | <u>T</u> ools | Layout     | Si <u>m</u> ulate | <u>W</u> indow | D <u>v</u> namicLink | Des |
|              | đ            |                |              | 8.      | • ()•() , | X             | 96         | 2                 | • 🧕 🤆          | <b>9</b> 🥺 🍕         | ) d |
| Lum          | ped-Co       | mponent        | ts           | ~       |           |               | <b>~</b> ( | ≻ ÷ (             |                |                      | (ME |
| Palette      | Э            | 8              | · ·          |         |           | • •           |            |                   |                |                      | · · |
| R            | • [<br>B_M   | vr<br>Iodel    | <br>         | · · · · | · · ·     | · · ·         | · · · ·    | · · · ·           | · · · ·        | X                    | · · |
| ,9mm.        | , <u> </u> ] |                |              |         |           |               |            |                   |                |                      |     |

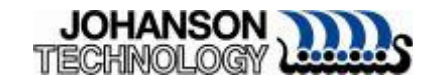

# Make Libraries Visible In Schematic

- At times the newly import library will not be shown in the Component Library window.
- To fix this
  - Close the Component Library window
  - □Go to the Main window
  - Click on DesignKits->Manage Favorite Design Kits
  - Check the "In Current Workspace" checkbox

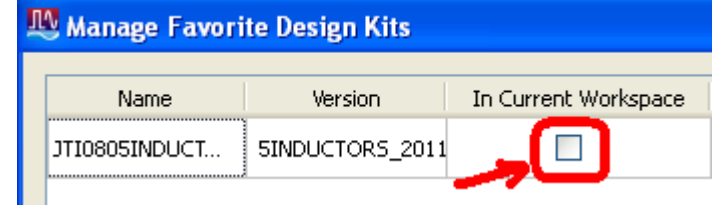

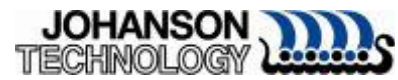

#### **Adding Libraries to Current Workspace**

- After checking "In Current Workspace" box a prompt will appear.
- Click "Yes" to add library to current workspace.

| Name         | Version         | In Current Workspace                     | Library Definition File                        | Library Definition File |  |  |
|--------------|-----------------|------------------------------------------|------------------------------------------------|-------------------------|--|--|
| TI0805INDUCT | 5INDUCTORS_2011 |                                          | C:<br>\jti_libs\READY_FOR_RELEASE\CERAMIC_CHIF | _INDUCTORS\JT           |  |  |
|              | 🚇 Add Design K  | Sit to Open Workspace                    | e 🔀                                            |                         |  |  |
|              | Are you         | 0805INDUCTORS" to the current workspace? |                                                |                         |  |  |
|              |                 |                                          |                                                |                         |  |  |

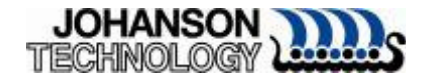

## **Test Library In Schematic**

- Close the "Manage Favorite Design Kits" window
- Go back to the open schematic
- Click on "Display Component Library" icon
- Libraries should be in the "Read-Only Libraries" category. Expand if necessary

| Al Libraries Al Libraries Al Libraries | Search           | Search                                                 |
|----------------------------------------|------------------|--------------------------------------------------------|
| ADS Analog/RF Libraries                | Component        | Description                                            |
| ADS DSP Libraries                      | JTI L-15C1N5 SER | Inductance JTI L-15C1N5 SER JTI C=1.5 nH Layout=Ri s.  |
| TTUBDSINDUCTORS 20                     | JTI_L-15C1N8_SER | Inductance JTI_L-15C1N8_SER JTI C=1.8 nH Layout=jti_s. |
|                                        | JTI_L-15C2N2_SER | Inductance JTI_L-15C2N2_SER JTI C=2.2 nH Layout=jti_s. |
|                                        | JTI L-15C2N7 SER | Inductance JTI L-15C2N7_SER JTI C=2.7 nH Layout=ti s.  |
|                                        | JTI_L-15C3N3_SER | Inductance JTI_L-15C3N3_SER JTI C=3.3 nH Layout=jti_s. |
|                                        | JTI_L-15C3N9_SER | Inductance JTI_L-15C3N9_SER JTI C=3.9 nH Layout=jti_s. |
|                                        | JTI_L-15C4N7_SER | Inductance JTI_L-15C4N7_SER JTI C=4.7 nH Layout=)ti_s  |
|                                        | JTI_L-15C5N6_SER | Inductance JTI_L-15C5N6_SER JTI C=5.6 nH Layout=)ti_s  |
|                                        | JTI_L-15C6N8_SER | Inductance JTI_L-15C6N8_SER JTI C=6.8 nH Layout=jti_s  |
|                                        | JTI_L-15C8N2_SER | Inductance JTI_L-15C8N2_SER JTI C=8.2 nH Layout=jti_s  |
|                                        | JTI_L-15C10N_SER | Inductance JTI_L-15C10N_SER JTI C=10.0 nH Layout=jti   |
|                                        | JTI_L-15C12N_SER | Inductance JTI_L-1SC12N_SER JTI C=12.0 nH Layout=jti   |
|                                        | JTI_L-15C15N_SER | Inductance JTI_L-15C15N_SER JTI C=15.0 nH Layout=jti   |
|                                        | JTI_L-15C18N_SER | Inductance JTI_L-15C18N_SER JTI C=18.0 nH Layout=jti   |
|                                        | JTI_L-15C22N_SER | Inductance JTI_L-15C22N_SER JTI C=22.0 nH Layout=jti   |
|                                        | JTI_L-15C27N_SER | Inductance JTI_L-15C27N_SER JTI C=27.0 nH Layout=jti   |
|                                        | JTI_L-15C33N_SER | Inductance JTI_L-15C33N_SER JTI C=33.0 nH Layout=jti   |
|                                        | JTI_L-15C39N_SER | Inductance JTI_L-15C39N_SER JTI C=39.0 nH Layout=jti   |
|                                        | JTI_L-15C47N_SER | Inductance JTI_L-15C47N_SER JTI C=47.0 nH Layout=jti   |
|                                        | JTI_L-15C56N_SER | Inductance JTI_L-15C56N_SER JTI C=56.0 nH Layout=jti   |
|                                        | JTI_L-15C68N_SER | Inductance JTI_L-15C68N_SER JTI C=68.0 nH Layout=jti   |
|                                        | JTI_L-15C82N_SER | Inductance JTI_L-15C82N_SER JTI C=82.0 nH Layout=jti   |
|                                        | JTI_L-15CR10_SER | Inductance JTI_L-15CR10_SER JTI C=100.0 nH Layout=jti. |
|                                        | JTI L-15CR12 SER | Inductance JTI L-15CR12 SER JTI C=120.0 nH Lavout=iti. |

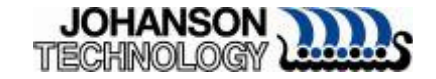

#### Simulating Library Component in Schematic

- Add a S\_Params template
- Click on Component Library List icon, add a L-15C2N2\_SER inductor to the schematic and wire in to s-parameter template.

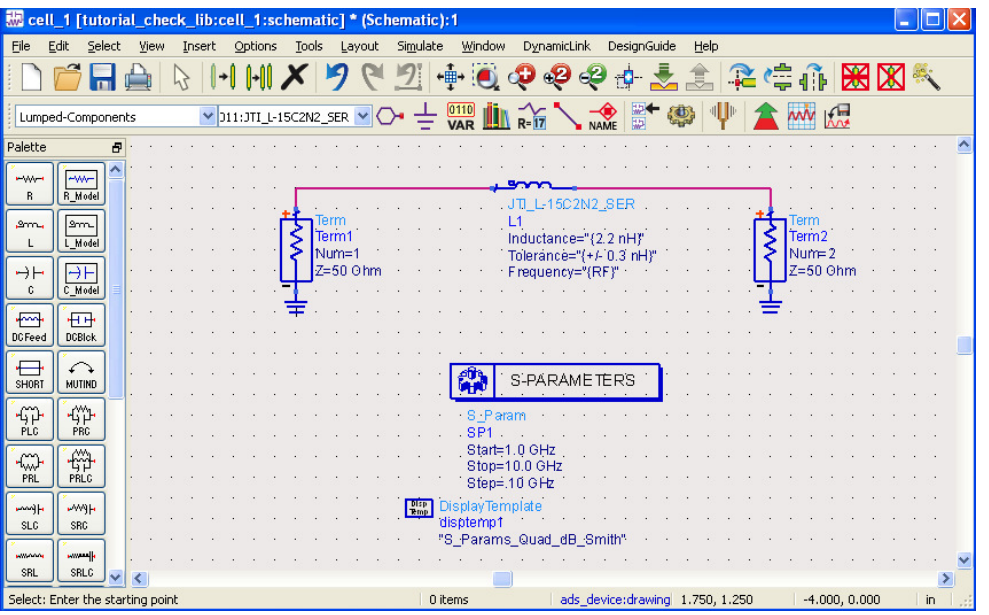

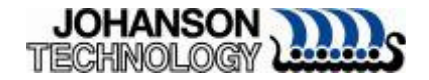

#### **Library S-Parameter Simulation and Plots**

Simulate the S-Parameter template with the Johanson Technology inductor and the following plots should appear.

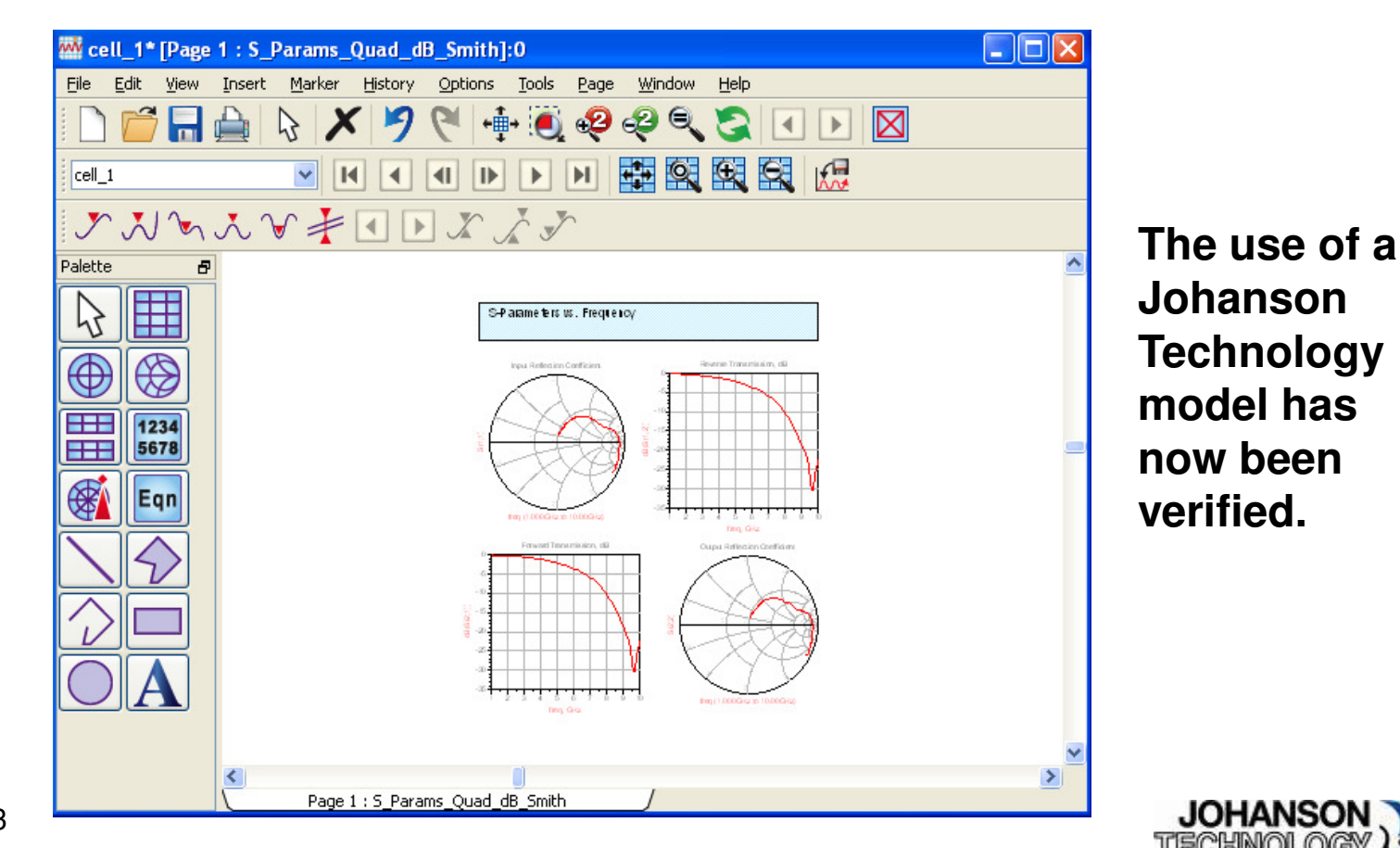

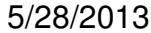

#### Useful Links

#### Johanson Technology Technical Support

#### □ Ask a Technical Question

(http://www.johansontechnology.com/component/techquestion/?Itemid=407)

Agilent EEsof Technical Support

□ <u>eesof support@agilent.com</u>

Agilent Knowledge Center

https://edasupportweb.soco.agilent.com/

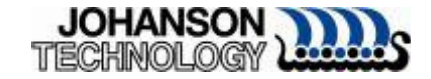